## Setting up email in Microsoft Outlook 2013

The following steps will assist you in setting up your email access in Microsoft Outlook 2013.

Step 1: Make sure you have the proper username and password.

Step 2: Open Outlook and click File

Step 3: Next choose Account Settings, then Account settings again.

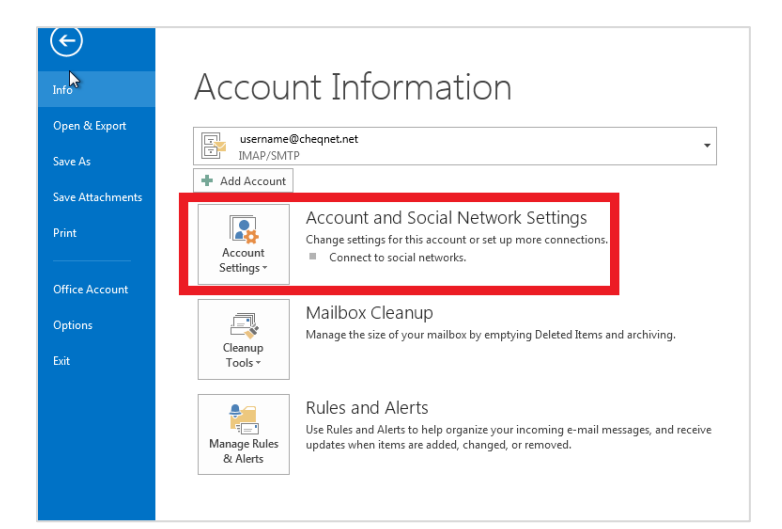

**Step 4:** Make sure your email account is highlighted with a check mark next to it. If it is then click on **Change...** 

| count Settings                                          | ×                                                                   |
|---------------------------------------------------------|---------------------------------------------------------------------|
| E-mail Accounts<br>You can add or remove an account. Yo | u can select an account and change its settings.                    |
| -mail Data Files RSS Feeds SharePoin                    | nt Lists   Internet Calendars   Published Calendars   Address Books |
| ing New 🕅 Repair 🚰 Change 🤇                             | Ӯ Set as Default 🗙 Remove 🎓 🔸                                       |
| Name                                                    | Туре                                                                |
| username@chequet.net                                    | IMAP/SMTP (send from this account by default)                       |
| uchanic generation                                      |                                                                     |
| • Demonegenciptunce                                     |                                                                     |
| elected account delivers new messages to                | the following location:                                             |
| elected account delivers new messages to                | the following location:                                             |

Step 5: On this page make sure all the fields are filled out as shown below:

### **User Information**

Your Name: Your name

Email Address: Your email address

### Server information

Account Type: IMAP (May have to choose from a drop-down menu by click on the down arrow)

Incoming mail server: mail.cheqnet.net

Outgoing mail server (SMTP): mail.cheqnet.net

# **Logon Information**

Username: Your username

Password: Your password

Make sure the box for **Remember password** is checked.

### Click on More Settings

| Change Account                                         |                                 |                           |
|--------------------------------------------------------|---------------------------------|---------------------------|
| POP and IMAP Account Se<br>Enter the mail server setti | ttings<br>ngs for your account. | Ť                         |
| User Information                                       |                                 |                           |
| Your Name:                                             | Your Name                       |                           |
| Email Address:                                         | username@cheqnet.net            | Mail to keep offline: All |
| Server Information                                     |                                 | · · · · · · ·             |
| Account Type:                                          | IMAP 👻                          |                           |
| Incoming mail server:                                  | mail.cheqnet.net                |                           |
| Outgoing mail server (SMTP):                           | mail.cheqnet.net                |                           |
| Logon Information                                      |                                 |                           |
| User Name:                                             | username                        |                           |
| Password:                                              | ****                            |                           |
| R R                                                    | emember password                |                           |
| Require logon using Secur<br>(SPA)                     | e Password Authentication       | More Settings             |
|                                                        |                                 | < Back Next > Cancel      |

**Step 6:** Click on the **Outgoing Server** tab and verify the box for **My outgoing server (SMTP) requires authentication** is checked. And **Use same settings as my incoming mail server** is also checked.

Click OK.

| Internet E-mail Settings                                                                                                    |
|----------------------------------------------------------------------------------------------------|
| General Outgoing Server Advanced                                                                                                    |
| My outgoing server (SMTP) requires authentication                                                                                                    |
| Our contract of the second second |
| O Log on using                                                                                                    |
| User Name:                                                                                                    |
| Password:                                                                                                    |
| Remember password                                                                                                    |
| Require Secure Password Authentication (SPA)                                                                                                    |
|                                                                                                    |
|                                                                                                    |
|                                                                                                    |
|                                                                                                    |
|                                                                                                    |
|                                                                                                    |
|                                                                                                    |
|                                                                                                    |
|                                                                                                    |
|                                                                                                    |
|                                                                                                    |
| OK Cancel                                                                                                    |

### Click Next.

| Change Account                                            |                                 |                           | <b>-</b> ×- |
|-----------------------------------------------------------|---------------------------------|---------------------------|-------------|
| POP and IMAP Account Set<br>Enter the mail server setting | ttings<br>ngs for your account. |                           | ×           |
| User Information                                          |                                 |                           |             |
| Your Name:                                                | Your name                       |                           |             |
| Email Address:                                            | username@cheqnet.net            | Mail to keep offline: All |             |
| Server Information                                        |                                 |                           | 0           |
| Account Type:                                             | IMAP 📼                          |                           |             |
| Incoming mail server:                                     | mail.cheqnet.net                |                           |             |
| Outgoing mail server (SMTP):                              | mail.cheqnet.net                |                           |             |
| Logon Information                                         |                                 |                           |             |
| User Name:                                                | username@cheqnet.net            |                           |             |
| Password:                                                 | ******                          |                           |             |
| 🔽 Re                                                      | emember password                |                           |             |
| Require logon using Secur<br>(SPA)                        | re Password Authentication      | More S                    | ettings     |
|                                                           |                                 | < Back Next >             | Cancel      |

Click Close.

| Test Account Settings                                          |                  |               |  |  |
|----------------------------------------------------------------|------------------|---------------|--|--|
| Congratulations! All tests completed successfully<br>continue. | . Click Close to | Stop<br>Close |  |  |
| Tasks Errors                                                   |                  |               |  |  |
| Tasks                                                          | Status           |               |  |  |
| ✓ Log onto incoming mail server (IMAP)                         | Completed        |               |  |  |
| ✓ Send test e-mail message                                     | Completed        |               |  |  |
|                                                                |                  |               |  |  |
|                                                                |                  |               |  |  |

Click Finish and you are complete.

| Change Account                                   |             |        | ×      |
|--------------------------------------------------|-------------|--------|--------|
| You're all set!                                  |             |        |        |
| We have all the information we need to set up yo | ur account. |        |        |
|                                                  |             |        |        |
|                                                  |             |        |        |
|                                                  |             |        |        |
|                                                  |             |        |        |
|                                                  |             |        |        |
|                                                  |             | < Back | Finish |